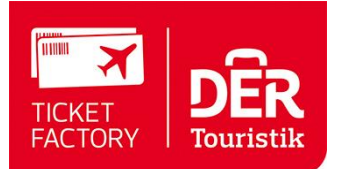

# TICKET FACTORY FLUGFINDER ANLEITUNG

# Inhalt

| 1 | Allo | jeme                | eines                                  | 2   |  |  |  |
|---|------|---------------------|----------------------------------------|-----|--|--|--|
|   | 1.1  | Fea                 | atures vom Ticket Factory Flugfinder   | 2   |  |  |  |
|   | 1.2  | Hin                 | weis                                   | 2   |  |  |  |
|   | 1.3  | Наι                 | uptseite                               | 2   |  |  |  |
|   | 1.4  | Bro                 | owserkompatibilität                    | 3   |  |  |  |
| 2 | Sea  | arch                | and Booking Engine                     | 4   |  |  |  |
|   | 2.1  | Hilf                | reiche Unterstützung bei der Flugsuche | 4   |  |  |  |
|   | 2.2  | Flug                | gabfrage in: Tarifsuche                | 6   |  |  |  |
|   | 2.3  | Dar                 | rstellung der Angebote                 | 7   |  |  |  |
|   | 2.3  | .1                  | Angebotsdisplay                        | 7   |  |  |  |
|   | 2.3  | .2                  | Filter- und Sortierfunktionen          | 9   |  |  |  |
|   | 2.3  | .3                  | Das Preise- / Flugzeitdiagramm         | 9   |  |  |  |
|   | 2.3  | .4                  | Das Zeitstrahl-Diagramm                | 11  |  |  |  |
|   | 2.3  | .5                  | Das Kalender-Display (7x7 und XXL)     | 12  |  |  |  |
|   | 2.3  | .6                  | Fare Data                              | 13  |  |  |  |
| 3 | Ver  | walt                | tungsbereiche                          | 15  |  |  |  |
|   | 3.1  | Buc                 | chungsübersicht                        | 156 |  |  |  |
|   | 3.2  | Wie                 | edervorlage                            | 17  |  |  |  |
|   | 3.3  | PNF                 | R Einlesen                             | 19  |  |  |  |
|   | 3.4  | Pre                 | isermittlung / erneutes Pricing        | 20  |  |  |  |
| 4 | Ein  | nstellungen         |                                        |     |  |  |  |
|   | 4.1  | proFee Verwaltung20 |                                        |     |  |  |  |
|   | 4.2  | Agenturdaten        |                                        |     |  |  |  |

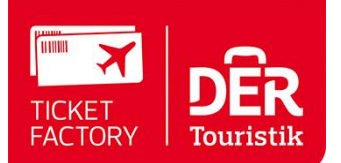

# **1** Allgemeines

## **1.1 Features vom Ticket Factory Flugfinder**

Der Ticket Factory Flugfinder zeichnet sich besonders durch folgende Eigenschaften aus und bietet u.a. nachfolgende entscheidende Vorteile:

- umfangreiches Ergebnis, über 100 verfügbare Tarife (Brutto und Netto Touroperator- und Consolidatorpreise, Nego und IATA) in einem einzigen Display
   => Umfassender Marktüberblick
- **schnelle Antwortzeiten**, in der Regel weniger als 30 Sekunden => *Schnelle Antwortzeit*
- Zugriff auf ca. 3,5 Mio. Nettotarife
   => Zugriff auf Specials und Consolidatorraten
- hilfreiche Filter- und Sortierfunktionen innerhalb des Preisdisplays
   => Suchen nach den besten und zugleich verfügbaren Tarifen für den Kunden
- Suche nach **Gabelflügen**, Flügen mit **Zwischenstopps** und **Klassenmix** =>günstigere Preise und hohe Flexibilität
- Entwickelt und gestaltet von verschiedenen Marktführern
   => Gebündeltes Experten-Know-How (Amadeus, DERTOUR, FTI, proQuest, Schmetterling und TUI4U)

## 1.2 Hinweis

Da die Möglichkeiten und Optionen des Ticket Factory Flugfinders ständig weiterentwickelt und optisch verbessert werden, soll diese Kurzanleitung lediglich die zur Vorstellung der Grundfunktionen dienen. Durch die permanente Erweiterung und Weiterentwicklung kann es vorkommen, dass nicht immer alle Möglichkeiten und Optionen in der vorliegenden Anleitung beschrieben sind. Wir bemühen uns jedoch die Anleitung stets aktuell zu halten.

## 1.3 Hauptseite

Über die Hauptseite können Sie die Funktionen des Ticket Factory Flugfinders aufrufen. Das Hauptmenü umfasst folgende Optionen / Arbeitsbereiche:

- Tarifsuche hier suchen Sie nach verfügbaren Flügen in dem "einfachen" oder "Standard" Abfragemodus
- **Fare Data** hier suchen Sie zunächst nach Flugpreisen ohne deren Verfügbarkeit gleich zu überprüfen
- **Cryptic** Im cryptischen Modus können Sie mit Hilfe von cryptischen Amadeus Befehlen Verfügbarkeiten abfragen und ein PNR erstellen
- Buchungsübersicht Hier erhalten Sie eine Übersicht der getätigten Buchungen
- **Wiedervorlage** Hier behalten Sie leicht die Übersicht bzgl. der verschiedenen Termine und Fristen
- **PNR einlesen** um selbst gebuchte PNRs einzulesen, zu optimieren und an den Consolidator zu überspielen
- **Informationen** an dieser Stelle finden Sie alle wichtigen Informationen rund um die Ticket Factory (u.a. Ansprechpartner, Entgeltlisten, Formulare).
- **Einstellungen** in diesem Bereich können Sie Ihre Ticket Factory Flugfinder Einstellungen einsehen und ändern.
- Logout

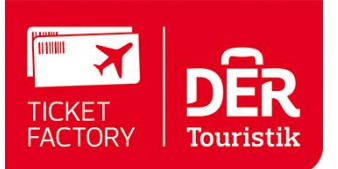

| Einfach Stand                                                                                                    | lard                                                                                                    |                                       |                     |                                                                              |
|----------------------------------------------------------------------------------------------------|----------------------------------------------------------------------------------------------------|---------------------------------------|---------------------|------------------------------------------------------------------------------|
| Von Ur                                                                                                    | mkreis Nach                                                                                                    | Umkreis Direkt Datum                  | Uhrzeit             | Flexibilität Via                                                             |
|                                                                                                    | <b>V</b>                                                                                                    |                                       | 17                  | ▼ Abflug ▼                                                                   |
|                                                                                                    | •                                                                                                    |                                       | 17                  | ▼ Abflug ▼                                                                   |
|                                                                                                    | mehr Strecken 🗌 Nur D                                                                                                    | irektflüge 🗌 günstigste               | r Tarif pro Airline |                                                                              |
| Reisende                                                                                                    | Erwachsener 1                                                                                                    | Airline(s)                            |                     |                                                                              |
|                                                                                                    | Kind V 0                                                                                                    |                                       |                     |                                                                              |
|                                                                                                    | Kleinkind V 0                                                                                                    |                                       |                     | =1                                                                           |
|                                                                                                    |                                                                                                    | Airiine-Ailianzen                     |                     | 1 <u>-</u>                                                                   |
|                                                                                                    |                                                                                                    | Kabinenklasse                         | Economy             | erlauben                                                                     |
| Tarifauswahl                                                                                                    | ✓ Netto                                                                                                    | Ethnic-Netto                          | TOUR-Netto          | 0                                                                            |
|                                                                                                    | Brutto                                                                                                    | Ethnic-Brutto                         | TOUR-Brutt          | o                                                                            |
|                                                                                                    | ☑ IATA/Nego                                                                                                    | Flex                                  |                     |                                                                              |
|                                                                                                    |                                                                                                    |                                       |                     |                                                                              |
| Gepäck                                                                                                    | 🗖 Nur Tarife mit Gepäc                                                                                                    | k                                     |                     |                                                                              |
| Gepäck<br>Vermittlungsentgelt                                                                                            | <ul> <li>Nur Tarife mit Gepäc</li> <li>t 0 EUR pro Pers</li> </ul>                                                                                                    | k<br>son                              |                     |                                                                              |
| Gepäck<br>Vermittlungsentgelt                                                                                            | □ Nur Tarife mit Gepäc<br>t 0 EUR pro Pers                                                                                                    | k<br>son                              |                     | Zurücksetzen Suche star                                                      |
| Gepäck<br>Vermittlungsentgelt                                                                                            | Nur Tarife mit Gepäc<br>t 0 EUR pro Pers                                                                                                    | k<br>son                              |                     | Zurücksetzen Suche star                                                      |
| Gepäck<br>Vermittlungsentgelt                                                                                            | Nur Tarife mit Gepäc UR pro Pers                                                                                                    | k<br>son                              |                     | Zurücksetzen Suche star                                                      |
| Gepäck<br>Vermittlungsentgelt<br>Tarifsuche Fa                                                                           | Nur Tarife mit Gepäc t O EUR pro Pers re Data Cryptic Buchung                                                                                                    | k<br>son<br>gsübersicht Wiedervorlage | e PNR einlesen      | Zurücksetzen Suche star                                                      |
| Gepäck<br>Vermittlungsentgelt<br>Tarifsuche Fal<br>Tit Abfrage                                                           | Nur Tarife mit Gepäc t O EUR pro Pers re Data Cryptic Buchung                                                                                                    | k<br>son<br>gsübersicht Wiedervorlage | e PNR einlesen      | Zurücksetzen Suche star<br>Informationen Einstellungen Logout                |
| Gepäck<br>Vermittlungsentgelt<br>Tarifsuche Fa<br>Dit Aufrage<br>Einfach Stan                                            | Nur Tarife mit Gepäc t O EUR pro Pers re Data Cryptic Buchung dard                                                                                                    | k<br>son<br>gsübersicht Wiedervorlage | e PNR einlesen      | Zurücksetzen Suche star<br>Informationen Einstellungen Logout<br>Deutest     |
| Gepäck<br>Vermittlungsentgelt<br>Tarifsuche Fai<br>Tr. Abfrage<br>Einfach Stan<br>Von Ni                                 | Nur Tarife mit Gepäc<br>EUR pro Pers re Data Cryptic Buchung dard ach Datum                                                                                                    | k<br>son<br>jsübersicht Wiedervorlage | e PNR einlesen      | Zurücksetzen Suche star<br>Informationen Einstellungen Logout                |
| Gepäck<br>Vermittlungsentgelt<br>Tarifsuche Fa<br>Träckfrage<br>Einfach Stan<br>Von Na                                   | Nur Tarife mit Gepäc t O EUR pro Pers re Data Cryptic Buchung dard ach Datum                                                                                                    | k<br>son<br>jsübersicht Wiedervorlage | e PNR einlesen      | Zurücksetzen Suche star<br>Informationen Einstellungen Logout<br>Deuteste    |
| Gepäck<br>Vermittlungsentgelt<br>Tarifsuche Fa<br>Dit Abfrage<br>Einfach Stan<br>Von Na                                  | Nur Tarife mit Gepäc<br>t 0 EUR pro Pers<br>re Data Cryptic Buchung<br>dard<br>ach Datum                                                                                                    | k<br>son<br>gsübersicht Wiedervorlage | e PNR einlesen      | Zurücksetzen Suche star<br>Informationen Einstellungen Logout                |
| Gepäck<br>Vermittlungsentgelt<br>Tarifsuche Fai<br>Tr: Abfrage<br>Einfach Stan<br>Von Na                                 | Nur Tarife mit Gepäc t O EUR pro Pers re Data Cryptic Buchung dard ach Datum                                                                                                    | k<br>son<br>gsübersicht Wiedervorlage | e PNR einlesen      | Zurücksetzen Suche star<br>Informationen Einstellungen Logout<br>Deutstic    |
| Gepäck<br>Vermittlungsentgelt<br>Tarifsuche Fa<br>Di Awfrege<br>Einfach Stan<br>Von Na<br>Von Na<br>Coneway<br>Reisende  | Nur Tarife mit Gepäc t O EUR pro Pers re Data Cryptic Buchung dard ach Datum Erwachsener 1                                                                                                    | k<br>son<br>gsübersicht Wiedervorlage | e PNR einlesen      | Zurücksetzen Suche star<br>Informationen Einstellungen Logout<br>Deutest     |
| Gepäck<br>Vermittlungsentgelt<br>Tarifsuche Fal<br>Tr. Abfrage<br>Einfach Stan<br>Von Na<br>On Na<br>Coneway<br>Reisende | Nur Tarife mit Gepäc t 0 EUR pro Pers re Data Cryptic Buchung dard ach Datum Erwachsener  1 Kind  0 0                                                                                                    | k<br>son<br>gsübersicht Wiedervorlage | e PNR einlesen      | Zurücksetzen     Suche star       Informationen     Einstellungen     Logout |
| Gepäck<br>Vermittlungsentgelt<br>Tarifsuche Fa<br>Dr. Abfrage<br>Einfach Stan<br>Von Na<br>Oneway<br>Reisende            | □ Nur Tarife mit Gepäc<br>t 0 EUR pro Pers<br>re Data Cryptic Buchung<br>dard<br>ach Datum<br>Erwachsener ▼ 1<br>Kind ▼ 0<br>Kleinkind ▼ 0                                                                                          | k<br>son<br>gsübersicht Wiedervorlage | e PNR einlesen      | Zurücksetzen Suche star                                                      |
| Gepäck<br>Vermittlungsentgelt<br>Tarifsuche Far<br>Dit Abfrege<br>Einfach Stan<br>Von Na<br>Coneway<br>Reisende          | □ Nur Tarife mit Gepäc         t       0       EUR pro Pers         re Data       Cryptic       Buchung         dard       0       Envachsener       ▼       1         Kind       ▼       0       0       Kleinkind       ▼       0 | k<br>son<br>gsübersicht Wiedervorlage | e PNR einlesen      | Zurücksetzen Suche star                                                      |
| Gepäck<br>Vermittlungsentgelt<br>Tarifsuche Fai<br>Tr: Abfroge<br>Einfach Stan<br>Von Na<br>Oneway<br>Reisende<br>Gepäck | □ Nur Tarife mit Gepäc<br>t 0 EUR pro Pers<br>re Data Cryptic Buchung<br>dard<br>ach Datum<br>Erwachsener ▼ 1<br>Kind ▼ 0<br>Kleinkind ▼ 0<br>Nur Tarife mit Gepäc                                                                  | k<br>son<br>gsübersicht Wiedervorlage | e PNR einlesen      | Zurücksetzen Suche star                                                      |

### **1.4 Browserkompatibilität**

Der DER Touristik Flugfinder ist jeweils für die Version 8 des Microsoft Internet Explorer und Mozilla Firefox optimiert. Wenn Sie einen anderen Browser verwenden kann es vorkommen, dass das Layout nicht optimal angezeigt wird, bzw. das bestimmte Funktionalitäten nicht verfügbar sind.

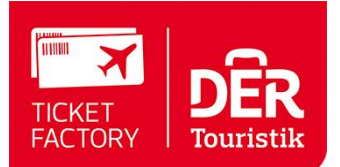

# 2 Search and Booking Engine

## 2.1 Hilfreiche Unterstützung bei der Flugsuche

Eine Kalenderanzeige mit zusätzlicher Einblendung der Schulferientermine für Deutschland, Österreich und Schweiz hilft Ihnen beim Beratungsgespräch den Überblick zu behalten.

## Reisedatum

|                                          | Tarifsuche Fare I                     | Data Cryptic   | Buchungsübersicht | Wiedervorlage | PNR einlesen      | Informationen             | Einstellungen   | Logout                 |
|------------------------------------------|---------------------------------------|----------------|-------------------|---------------|-------------------|---------------------------|-----------------|------------------------|
| Schulferien Deutschland                  | 1. Abfrage                            |                |                   |               |                   |                           | Deutsc          | h                      |
| Hessen                                   | Einfach Standar                       | d              |                   |               |                   |                           |                 |                        |
| Reisedatum                               | Von Umk                               | reis Nach      | Umkreis           | Direkt Datum  | Uhrzeit           |                           | Flexibilitä     | it Via                 |
| Mai 2016                                 |                                       | •              | -                 |               | 7                 | <ul> <li>Abflu</li> </ul> | Jg 💌            | •                      |
| Mo Di Mi Do Fr Sa So                     |                                       | •              | •                 |               | 7                 | <ul> <li>Abflu</li> </ul> | Jg 💌            | •                      |
| 30 31                                    | 🗆 Oneway 🛛 🗖 me                       | hr Strecken    | 🗖 Nur Direktflüge | 🗖 günstigster | Tarif pro Airline | 🗖 Rail & Fly 🖸            | B               |                        |
| Juni 2016                                | Reisende                              | Erwachsener    | ▼ 1 ▼ Airline(    | 5)            |                   |                           |                 |                        |
| Mo Di Mi Do Fr Sa So                     |                                       | Kind           | 💌 0 💌 Buchur      | gsklassen     |                   |                           |                 |                        |
| 12345                                    |                                       | Kleinkind      | ▼ 0 ▼ Airline-    | Allianzen     |                   | •                         |                 |                        |
| 6 7 8 9 10 11 12<br>13 14 15 16 17 18 19 |                                       |                | Kabine            | nklasse       | Economy           | 🔲 🗖 andere K              | abinenklasse be | i Zubringern           |
| 20 21 22 23 24 25 26                     |                                       |                | Rabine            | indebee       | Leonomy           | erlauben                  |                 |                        |
| 27 28 29 30                              | Tarifauswahl                          | Netto          | 🗆 Ethn            | ic-Netto      | TOUR-Net          | to                        |                 |                        |
| Juli 2016                                |                                       | Brutto         | 🗆 Ethn            | ic-Brutto     | TOUR-Bru          | tto                       |                 |                        |
| Mo Di Mi Do Fr Sa So                     |                                       | 🗹 IATA/Nego    | Flex              |               |                   |                           |                 |                        |
| 1 2 3                                    | Gepäck                                | 🗆 Nur Tarife r | nit Gepäck        |               |                   |                           |                 |                        |
| 4 5 6 7 8 9 10                           | Vermittlungsentgelt                   | 0 EUF          | R pro Person      |               |                   |                           |                 |                        |
| 11 12 13 14 15 16 17                     | , , , , , , , , , , , , , , , , , , , |                |                   |               |                   |                           | Zustistantes    | Current and a start of |
| 18 19 20 21 22 23 24                     |                                       |                |                   |               |                   |                           | Zurucksetzen    | Suche starte           |
| 25 26 27 28 29 30 31                     |                                       |                |                   |               |                   |                           |                 |                        |

Der Schulferienkalender wird auch zusätzlich direkt bei der Terminauswahl in der Abfragemaske eingeblendet.

| Tarifsuche Fare     | Data Cryptic   | Buchungsübersic   | ht Wiedervorlage | PNF     | R einlesen | Informationen | Einstellungen   | Logout                      |   |
|---------------------|----------------|-------------------|------------------|---------|------------|---------------|-----------------|-----------------------------|---|
| 1. Abfrage          |                |                   |                  |         |            |               | Deutso          | :h                          | - |
| Einfach Standa      | ard            |                   |                  |         |            |               |                 |                             |   |
| Von Um              | kreis Nach     | Umkreis           | Direkt Datum     |         | Uhrzeit    |               | Flexibilit      | ät Via                      |   |
| FRA                 | ▼ ВКК          |                   | ▼ □ 26.08.2      | 016     | 7          | ▼ Abflu       | ug 🔻            | •                           |   |
| ВКК                 | ▼ FRA          |                   | ▼ □ 06.09.2      | 016     |            |               |                 |                             | × |
| 🗆 Oneway 🛛 🗖        | nehr Strecken  | 🗖 Nur Direktflüge | 🗆 günstigster    | Tarif p | () Au      | igust 2016    | Septer          | mber 2016 🛛 🔘               | 1 |
| Reisende            | Erwachsener    | ▼ 1 ▼ Airlin      | e(s)             |         | Mo Di M    | 3 4 5 6       | 50 Mo Di Mi     | 1 2 3 4                     |   |
|                     | Kind           | ▼ 0 ▼ Buch        | ungsklassen      |         | 8 9 1      | 0 11 12 13    | 14 5 <b>6</b> 7 | 8 9 10 11                   |   |
|                     | Kleinkind      | ▼ 0 ▼ Airlin      | e-Allianzen      |         | 15 16 1    | 7 18 19 20 2  | 21 12 13 14     | 15 16 17 18                 |   |
|                     |                | Kabi              | nenklasse        | Ec      | 29 30 3    | 1             | 26 27 28        | 22 23 24 <b>25</b><br>29 30 |   |
| Tarifauswahl        | ✓ Netto        | 🗆 Et              | hnic-Netto       | ~       | Schulferie | n Deutschland | Bundes          | sland auswählen             | - |
|                     | Brutto         | 🗆 Et              | hnic-Brutto      |         | TOUR-Brut  | to            |                 |                             |   |
|                     | 🗹 IATA/Nego    | 🗆 FI              | ex               |         |            |               |                 |                             |   |
| Gepäck              | 🗆 Nur Tarife r | mit Gepäck        |                  |         |            |               |                 |                             |   |
| Vermittlungsentgelt | 0 EUF          | R pro Person      |                  |         |            |               |                 |                             |   |
|                     |                |                   |                  |         |            |               | Zurücksetzen    | Suche starte                | n |

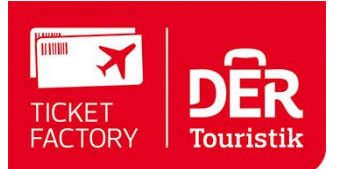

Bei der Eingabe des Flughafens, sei es der Städtename oder der 3-Letter Code, erhalten Sie jeweils eine Auswahl von Möglichkeiten zur Bestätigung angeboten. Dies unterstützt Sie dabei, schnell den richtigen Flughafen zu finden.

## Flughafen-Suche

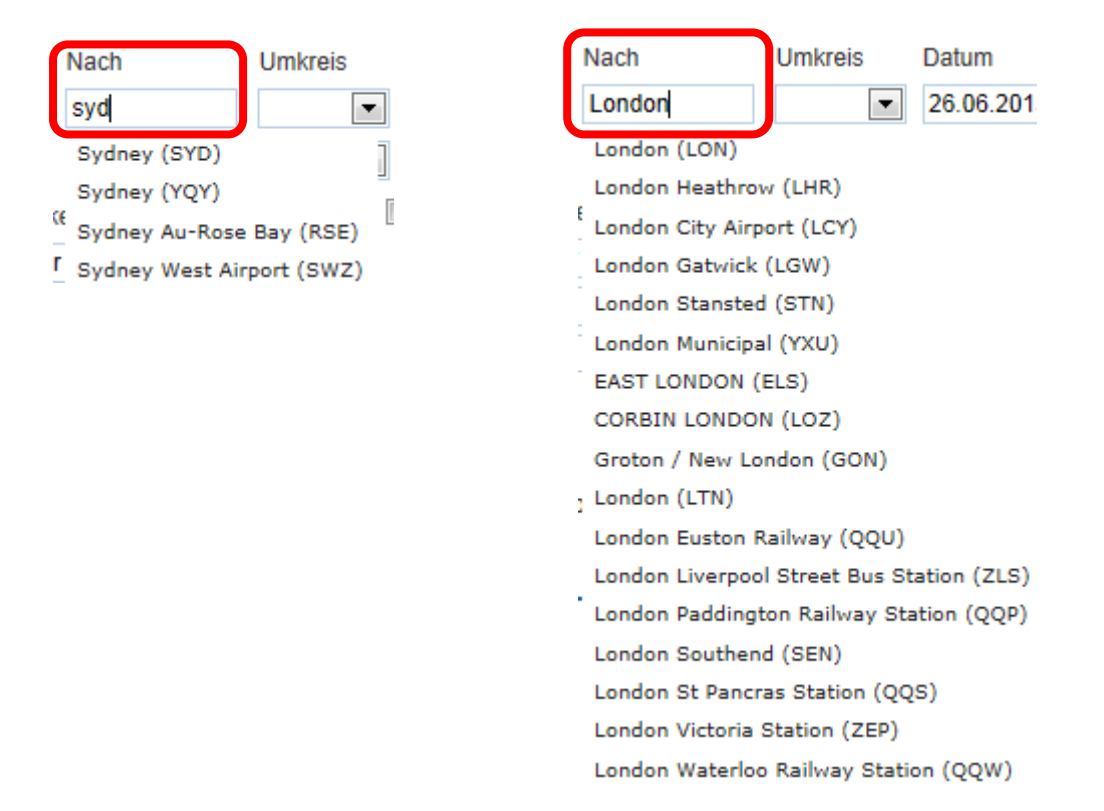

**Bitte beachten Sie**, dass bei Tagesflügen bzw. bei Flügen mit Hin- und Rückflug an aufeinander folgenden Tagen eine Abflug- bzw. Ankunftszeit angeben werden muss. Des Weiteren ist seitens Amadeus eine Mindestaufenthaltsdauer vorgeschrieben. Wird diese unterschritten, werden keine Tarife geliefert. Es empfiehlt sich, für den Hinflug die Ankunftszeit und für den Rückflug die Abflugzeit vorzugeben.

Bei den Passagiertypen haben Sie die Auswahl zwischen Erwachsenen, Kindern, Kleinkindern, Jugendlichen, Studenten und Senioren. Es können maximal 9 Passagiere abgefragt werden.

Bei Anfrage eines **Jugend-/Studententarifes** bitte unbedingt die Tarifbedingungen bezüglich des Alters gegenprüfen, da AMADEUS keinen Abgleich zwischen der Eingabe des Alters und den Tarifbedingungen vornimmt. Ferner kann es bei Studenten/Jugendlichen preislich günstiger sein, diese getrennt abzufragen.

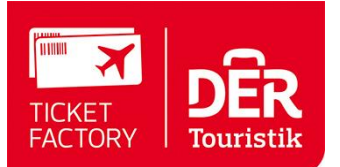

## 2.2 Flugabfrage in: Tarifsuche

Abgefragt wurde Frankfurt (FRA) – Bangkok (BKK) und zurück, 11. August bis 5. September.

Nachdem die Suche gestartet wurde, erscheint eine Warteseite, die Ihnen Auskunft gibt, was gegenwärtig im Hintergrund gesucht und gefunden wird. Ebenfalls erkennen Sie wie weit die Suche bereits fortgeschritten ist.

#### Möchten Sie mehr als einen Hin- und Rückflug abfragen?

Wählen Sie in der Standard-Tarifsuche "mehr Strecken" aus, dann können bis zu 6 Teilstrecken und Reisetage eingegeben und abgefragt werden.

| Tarifsuche      | Fare Data   | Cryptic   | Buchungsü    | bersicht  | Wiede    | rvorlage   I | PNR einles     | en Inforr | mationen                  | Einstellungen   | Logout      |         |
|-----------------|-------------|-----------|--------------|-----------|----------|--------------|----------------|-----------|---------------------------|-----------------|-------------|---------|
| 1. Abfrag       | je          |           |              |           |          |              |                |           |                           | Deutsc          | h           | -       |
| Einfach Sta     | indard      |           |              |           |          |              |                |           |                           |                 |             |         |
| Von             | Umkreis     | Nach      | Ur           | nkreis    | Direkt   | Datum        | Uhr            | zeit      |                           | Flexibilità     | it Via      |         |
| FRA             | •           | ВКК       |              | •         |          | 26.08.201    | 6 🛃            |           | ▼ Abflu                   | g 💌             | •           |         |
| ВКК             | •           | FRA       |              | •         |          | 06.09.201    | 6 😨            |           | ▼ Abflu                   | g 💌             | •           |         |
|                 | •           | ·         |              | •         |          |              | 7              |           | ▼ Abflu                   | g 💌             | •           |         |
|                 | •           | ·         |              | •         |          |              | 7              |           | ▼ Abflu                   | g 💌             | •           |         |
|                 | •           | ·         |              | •         |          |              | 7              |           | ▼ Abflu                   | g 💌             | •           |         |
|                 | •           | ·         |              | -         |          |              | 7              |           | <ul> <li>Abflu</li> </ul> | g 💌             | •           |         |
| 🗆 Oneway        | 🗹 mehr Stre | ecken     | 🗆 Nur Dire   | ktflüge   | 🗆 gür    | nstigster Ta | rif pro Airlir | ne 🗆 R    | ail & Fly D               | B               |             |         |
| Reisende        | Erwa        | achsenei  | • 1 •        | Airline(s | ;)       |              |                |           |                           |                 |             |         |
|                 | Kind        |           | ▼ 0 ▼        | Buchun    | gsklass  | en           |                |           |                           |                 |             |         |
|                 | Kleir       | nkind     | • 0 •        | Airline-A | llianzer | n            |                | •         |                           |                 |             |         |
|                 |             |           |              | Kabiner   | nklasse  |              | Economy        | ▼ erl     | andere K<br>auben         | abinenklasse be | ei Zubringe | )<br>In |
| Tarifauswahl    | 🗹 N         | etto      |              | 🗆 Ethni   | c-Netto  |              | TOUR           | -Netto    |                           |                 |             |         |
|                 | 🗆 Bi        | rutto     |              | 🗆 Ethni   | c-Brutto | )            |                | -Brutto   |                           |                 |             |         |
|                 |             | TA/Nego   |              | Flex      |          |              |                |           |                           |                 |             |         |
| Gepäck          |             | ur Tarife | mit Gepäck   |           |          |              |                |           |                           |                 |             |         |
| Vermittlungsent | gelt 0      | EU        | R pro Person | I         |          |              |                |           |                           |                 |             |         |
|                 |             |           |              |           |          |              |                |           |                           | Zurücksetzen    | Suche       | starten |

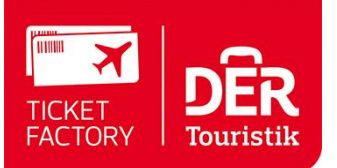

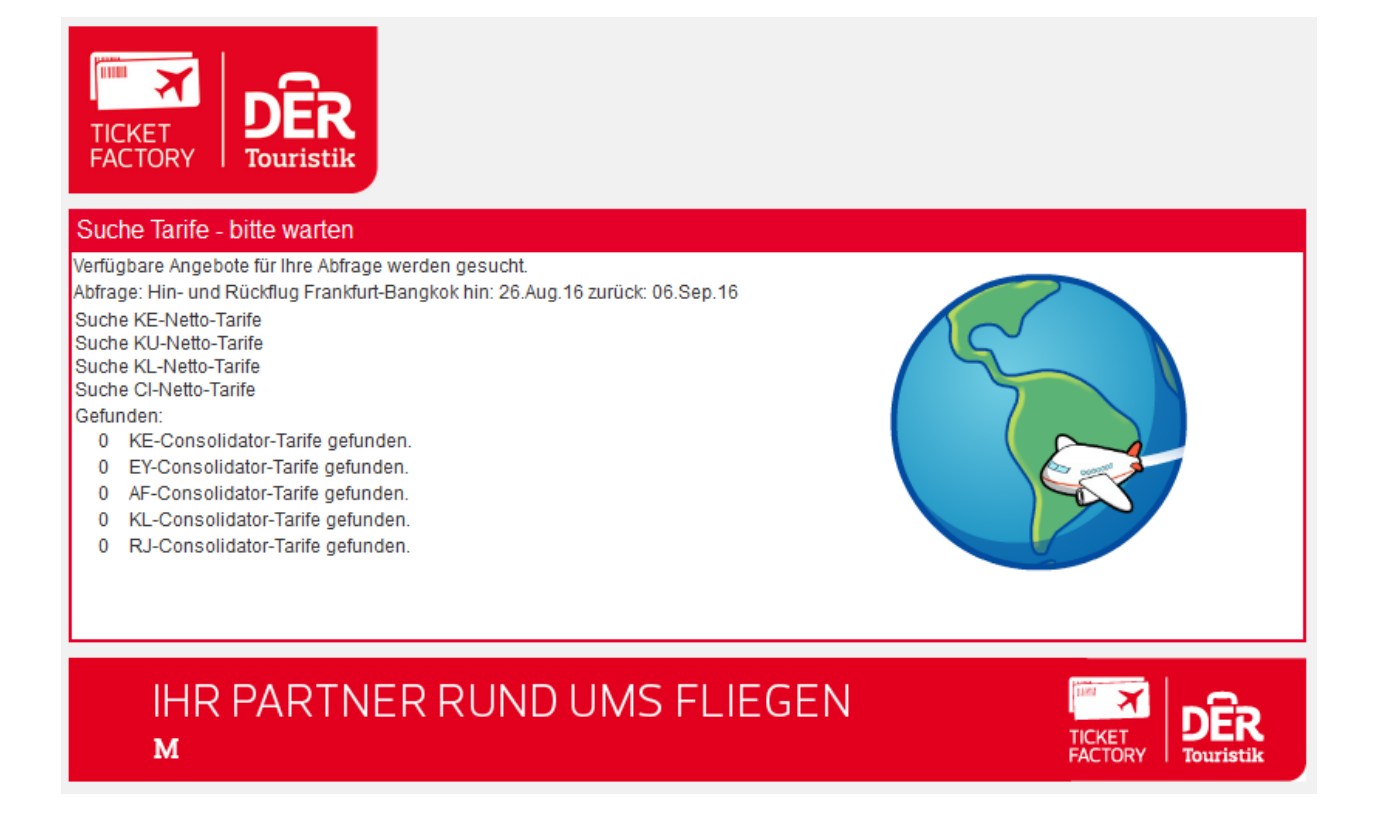

## 2.3 Darstellung der Angebote

### 2.3.1 Angebotsdisplay

Das Angebots-Display liefert Ihnen umfassende Informationen, Filter- und Exportfunktionen. Hier zunächst das gesamte Display, das nachfolgend genauer erläutert wird.

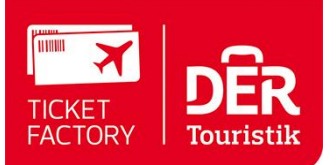

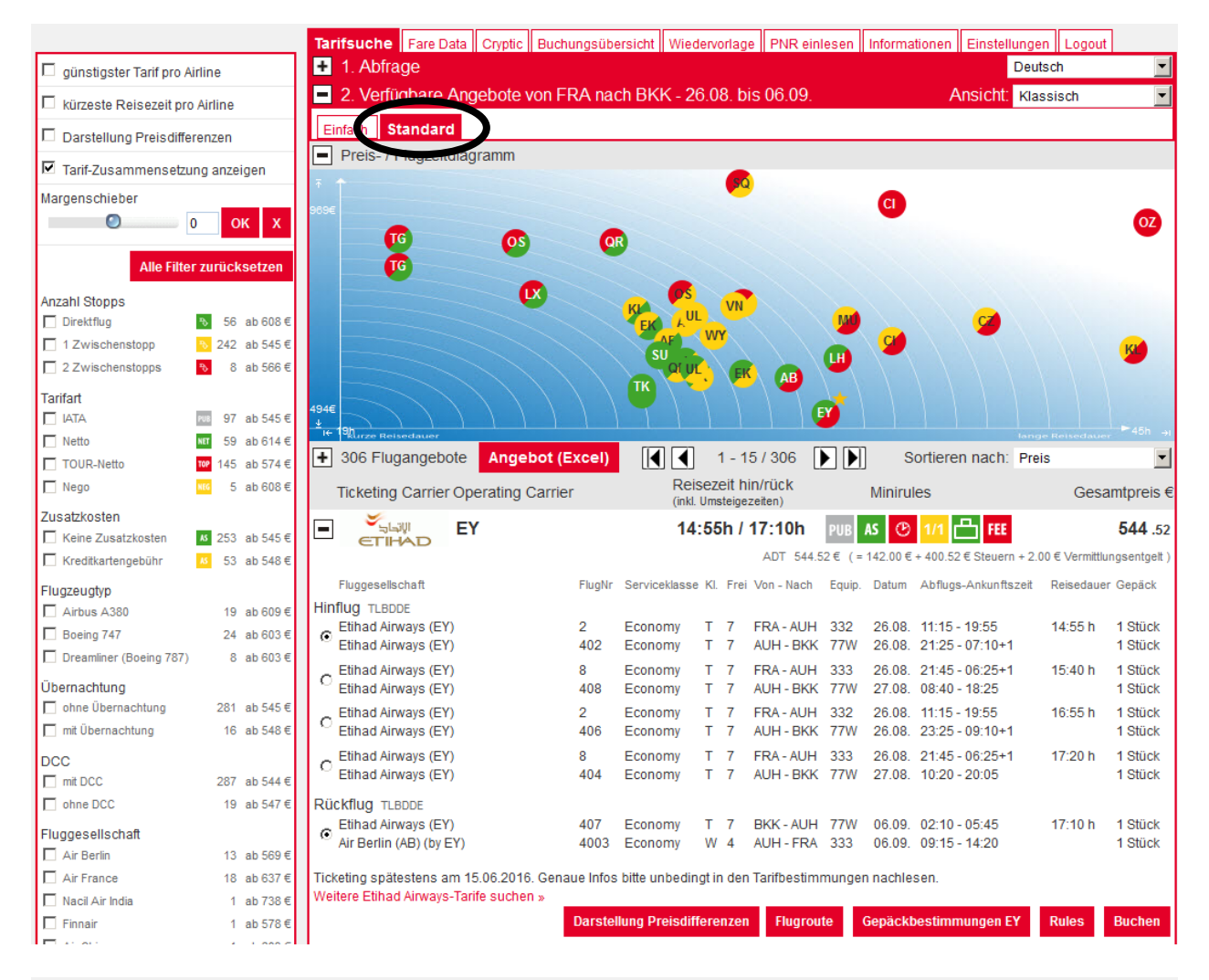

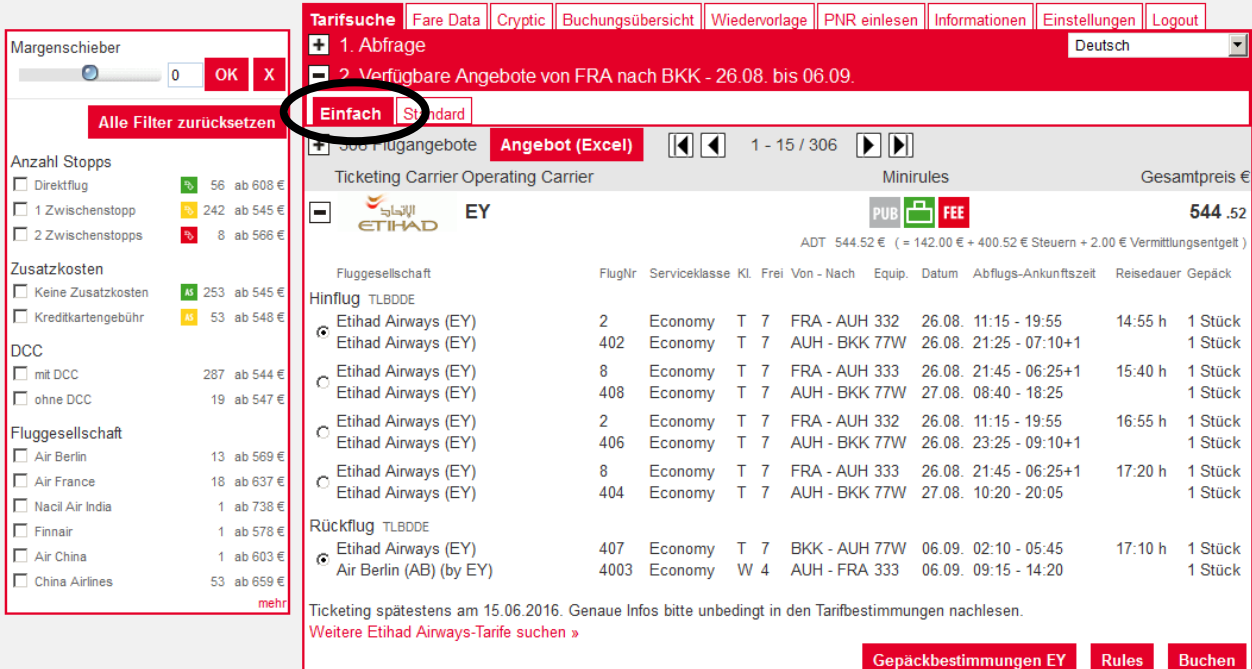

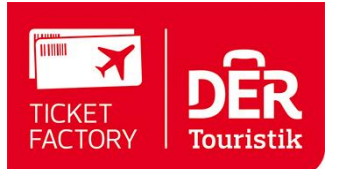

Die Kopfzeile direkt vor der Auflistung der Angebote bietet Ihnen folgende Informationen und Funktionen:

| + 306 Flugangebote    | Angebot (Excel) |                   | 1 - 15 / 306                     |   | Sortieren nach: | Preis | •             |
|-----------------------|-----------------|-------------------|----------------------------------|---|-----------------|-------|---------------|
| Ticketing Carrier Ope | erating Carrier | Reise<br>(inkl. U | ezeit hin/rück<br>msteigezeiten) | М | inirules        |       | Gesamtpreis € |

- Anzahl der Angebote (Insgesamt wurden 306 auf Verfügbarkeit geprüfte Angebote gefunden)
- Die Angebots-Daten können zum Bearbeiten in eine Excel-Tabelle exportiert werden
- Blätter-Funktion
- Sortierfunktion nach Preis, Preis inkl. Kreditkartengebühr, Beliebtheit, Flugdauer und Abflugzeit

### 2.3.2 Filter- und Sortierfunktionen

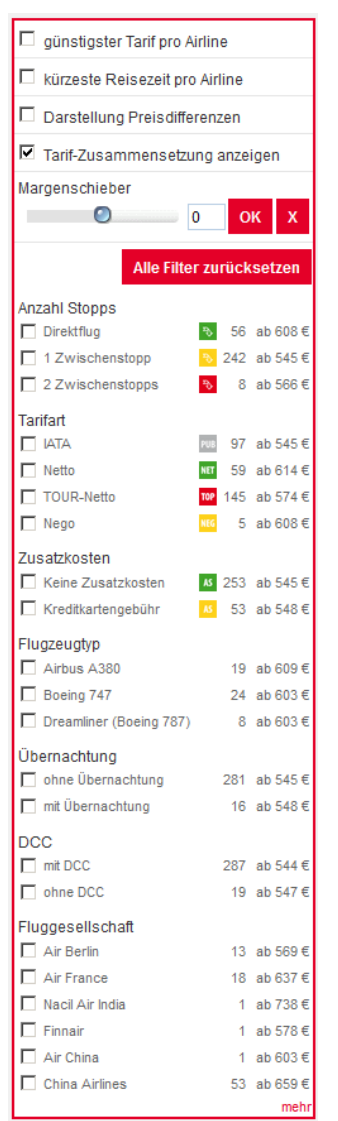

Auf der linken Seite des Displays finden Sie zahlreiche Filter- und Sortierfunktionen, die es Ihnen ermöglichen, die Ergebnisse Ihrer Flugabfrage aufzubereiten.

Sie können selektieren nach:

- Günstigster Tarif pro Airline
- Kürzeste Reisezeit pro Airline
- Tarif-Zusammensetzung anzeigen
- Anzahl der Stopps
- (Umsteigeverbindungen)
- Tarifart
- Mögliche Zusatzkosten
- Flugzeugtyp
- Übernachtung
- DCC
- Airline

Über den Margenschieber können Sie Ihre persönliche Marge kurzfristig erhöhen bzw. senken. Sie stellen einfach den gewünschten Betrag ein und klicken auf den Button, dann wird die Tarifübersicht neu geladen und alle Preise werden neu berechnet. Mit dem Button können Sie die zusätzliche Marge wieder auf 0 setzen.

Mit diesen Informationen können Sie den Kunden schnell und kompetent beraten und haben auf zahlreiche Fragen des Kunden schnell eine Antwort.

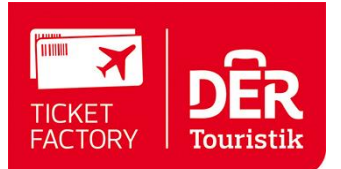

#### Preis- / Flugzeitendiagramm

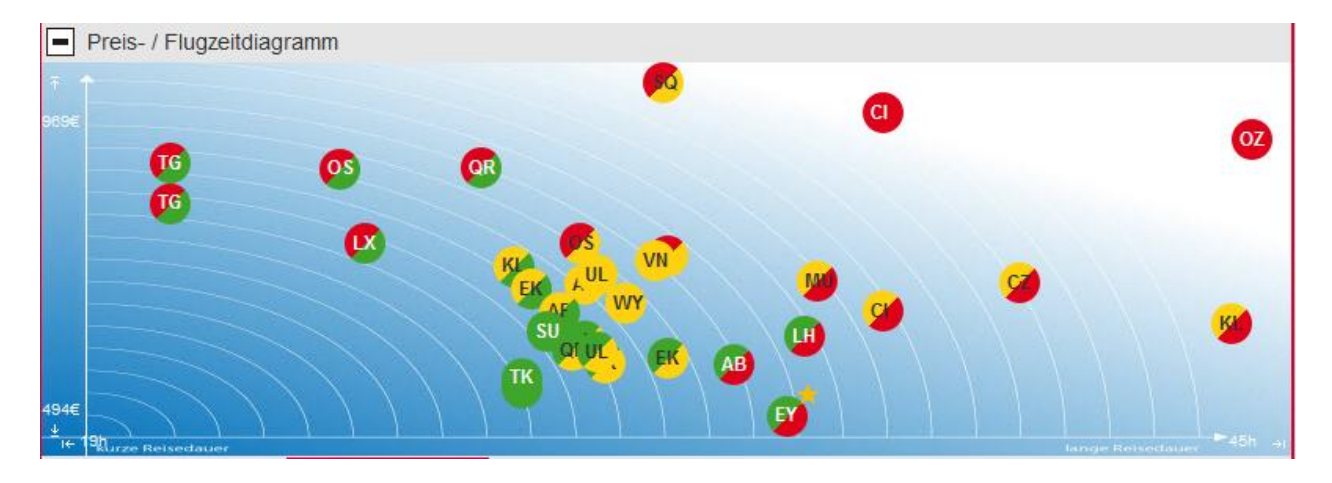

Zur weiteren Orientierung dient Ihnen im oberen Bereich des Displays das Preis-Flugzeitendiagramm. Die beiden wichtigsten Dimensionen beim Vergleich von Flügen sind Preis und Flugzeit. Der Preis wird auf der Y-Achse und die Flugzeit auf der X-Achse abgetragen. Da die einzelnen Angebote zusätzlich nach Preis und Flugzeit color-codiert sind, können Sie in Nullzeit das beste Angebot finden – nämlich das mit dem "grünen Punkt". Dies gehört gleichzeitig zum besten Drittel der Preise und zum besten Drittel der Flugzeiten.

Hier erkennen Sie auch welche Airline beispielsweise günstig ist, jedoch eine lange Flugzeit und Stopps hat oder welche Airline teurer ist aber mit einer sehr schnellen Verbindung "punkten" kann.

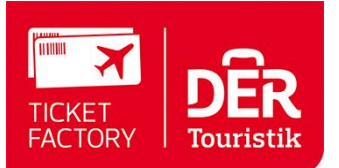

### 2.3.3 Das Zeitstrahl-Diagramm

Nach einer Abfrage mit festem Hin- und Rückflugdatum haben Sie die Option vom klassischen Angebots-Display zum **Zeitstrahl-Übersichts-Display** zu wechseln.

| Tarifsuche                  | Fare Data | Cryptic  | Buchungsübersicht | Wiedervorlage  | PNR einlesen | Informationen | Einstellunger | Logout |  |  |  |
|-----------------------------|-----------|----------|-------------------|----------------|--------------|---------------|---------------|--------|--|--|--|
| + 1. Abfrage                |           |          |                   |                |              |               |               |        |  |  |  |
| 2. Verfüg                   | gbare Ang | jebote v | on FRA nach BK    | K - 26.08. bis | 06.09.       | A             | nsicht: Klas  | sisch  |  |  |  |
| Einfach Standard Zeitstrahl |           |          |                   |                |              |               |               |        |  |  |  |

Mit dem Zeitstrahl-Diagramm können Sie die Angebote des klassischen Angebotsdisplays rasch neu aufbereiten. Die Zeitstrahl-Darstellung:

- bietet Ihnen eine Visualisierung von Flugdauer, Umsteigezeiten, Abflugzeit im Vergleich zum Preis
- bricht die vorpaketierte Aufstellung von Hin-/Rückflügen auf und erlaubt eine freie Kombination von Hin- und Rückflügen (innerhalb der Tarif-Rules)
- zeigt auf einen Blick extreme Abflugzeiten, die ein Problem darstellen können (z.B. 05:00 Uhr morgens), lange Umsteigezeiten und hilft dabei, den optimalen Flug zu finden
- hilft durch die Color-Codierung bei der preislichen Einordnung der Flugangebote

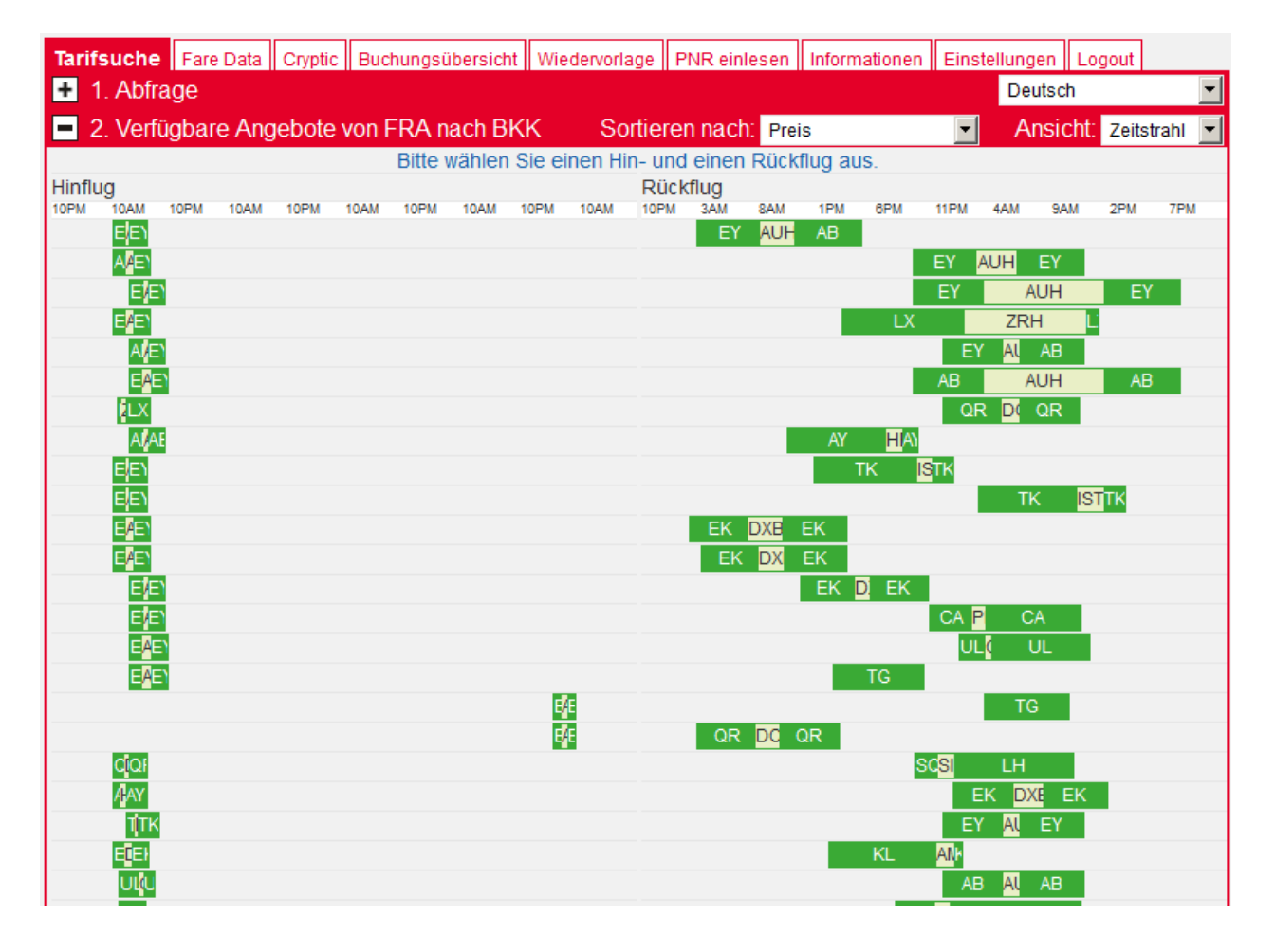

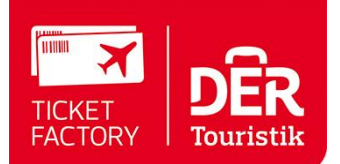

#### Legende und Informationen:

- Die Flüge sind jeweils dunkelgrün und die Aufenthalts- bzw. Umsteigezeiten sind hellgrün gekennzeichnet
- Die Markierungen der Flüge können auch gelb oder rot sein, da die Farbe jeweils den Preis in Relation zum teuersten Angebot darstellt
- Im Beispiel in der ersten Zeile ist zu erkennen, dass das Flugrouting über Dehli (DEL) geht und dass die Umsteigezeit beim Hinflug länger als bei Rückflug ist
- In Zeile 9 wird sehr deutlich dass beim Hinflug der Umsteige-Aufenthalt in Abu Dhabi (AUH) sehr lange ist
- Den ersten Nonstop-Hinflug nach Bangkok befindet sich in Zeile 16

## 2.3.4 Das Kalender-Display (7x7 und XXL)

Wenn bei der Flugsuche zusätzlich zum Datum angegeben wurde, dass dieses bis zu +/-3 Tage flexibel sein kann, wird zur schnellen Preisübersicht ein Kalender angezeigt, der je Reisetag-Kombination das günstigste gefundene Angebot zeigt.

Die grüne Markierung zeigt das günstigste Angebot, das gefunden wurde.

|                                                                                                    |                                                                                                    |                                                                                                    |                                                                                                    | vonade il F                                                               | 'NR einieser                                                                               | n II Informationen                                                     | II Einstellungen                                                                                                    | II Lodout I                                                                                                 |                       |
|----------------------------------------------------------------------------------------------------|----------------------------------------------------------------------------------------------------|----------------------------------------------------------------------------------------------------|----------------------------------------------------------------------------------------------------|---------------------------------------------------------------------------|--------------------------------------------------------------------------------------------|------------------------------------------------------------------------|----------------------------------------------------------------------------------------------------|----------------------------------------------------------------------------------------------------|-----------------------|
| <ul> <li>1. Abfrage</li> </ul>                                                                                                    |                                                                                                    |                                                                                                    |                                                                                                    |                                                                           |                                                                                            |                                                                        | Deuts                                                                                                    | ch                                                                                                    | •                     |
| Einfach Stan                                                                                                    | dard                                                                                                    |                                                                                                    |                                                                                                    |                                                                           |                                                                                            |                                                                        |                                                                                                    |                                                                                                    |                       |
| Von U                                                                                                    | Imkreis Nach                                                                                                  | Umk                                                                                                    | reis Direkt                                                                                              | Datum                                                                     | Uhrze                                                                                      | it                                                                     | Flexibili                                                                                                    | tät Via                                                                                                    |                       |
| FRA                                                                                                    | ▼ BKK                                                                                                    |                                                                                                    | ▼ □                                                                                                    | 26.08.201                                                                 | 6 🔽                                                                                        | <ul> <li>Abfl</li> </ul>                                               | ug 💌 +/- 3 Ta                                                                                                    | age 💌                                                                                                    |                       |
| BKK                                                                                                    | ▼ FRA                                                                                                    |                                                                                                    | ▼ □                                                                                                    | 06.09.201                                                                 | 6 🔽                                                                                        | ▼ Abfl                                                                 | ug 💌 +/- 3 Ta                                                                                                    | age 💌                                                                                                    |                       |
| 🗆 Oneway 🛛 🗆                                                                                                    | mehr Strecken                                                                                                 | 🗆 Nur Direktf                                                                                                    | lüge 🗖 gün                                                                                               | istigster Tar                                                             | if pro Airline                                                                             | 🗖 Rail & Fly 🛛                                                         | DB                                                                                                    |                                                                                                    |                       |
| Reisende                                                                                                    | Erwachsene                                                                                                    | r 💌 1 💌 /                                                                                                    | Airline(s)                                                                                               |                                                                           |                                                                                            |                                                                        |                                                                                                    |                                                                                                    |                       |
|                                                                                                    | Kind                                                                                                    | ▼ 0 ▼                                                                                                    | Buchungsklass                                                                                            | en                                                                        |                                                                                            |                                                                        |                                                                                                    |                                                                                                    |                       |
|                                                                                                    | Kleinkind                                                                                                    | • 0 •                                                                                                    | Airline-Allianzen                                                                                        |                                                                           |                                                                                            | •                                                                      |                                                                                                    |                                                                                                    |                       |
|                                                                                                    |                                                                                                    | I                                                                                                    | Kabinenklasse                                                                                            |                                                                           | Economy                                                                                    | andere l                                                               | Kabinenklasse b                                                                                                    | ei Zubringern                                                                                               |                       |
| Tarifauswahl                                                                                                    | ✓ Netto                                                                                                    | Г                                                                                                    | Ethnic-Netto                                                                                             |                                                                           | TOUR-N                                                                                     | etto                                                                   |                                                                                                    |                                                                                                    |                       |
|                                                                                                    | Brutto                                                                                                    | Г                                                                                                    | Ethnic-Brutto                                                                                            |                                                                           | TOUR-B                                                                                     | rutto                                                                  |                                                                                                    |                                                                                                    |                       |
|                                                                                                    | IATA/Nego                                                                                                    | , I                                                                                                    | Flex                                                                                                    |                                                                           |                                                                                            |                                                                        |                                                                                                    |                                                                                                    |                       |
| Gepäck                                                                                                    | 🗆 Nur Tarife                                                                                                  | mit Gepäck                                                                                                    |                                                                                                    |                                                                           |                                                                                            |                                                                        |                                                                                                    |                                                                                                    |                       |
|                                                                                                    |                                                                                                    |                                                                                                    |                                                                                                    |                                                                           |                                                                                            |                                                                        |                                                                                                    |                                                                                                    |                       |
| Vermittlungsentge                                                                                                    | It 0 EU                                                                                                    | IR pro Person                                                                                                    |                                                                                                    |                                                                           |                                                                                            |                                                                        |                                                                                                    |                                                                                                    |                       |
| Vermittlungsentge                                                                                                    | It 0 EU                                                                                                    | IR pro Person                                                                                                    |                                                                                                    |                                                                           |                                                                                            |                                                                        | Zurücksetzen                                                                                                    | Suche st                                                                                                    | arten                 |
| Vermittlungsentge                                                                                                    | It 0 EU                                                                                                    | IR pro Person<br>von FRA nac                                                                                                    | h BKK - 26.                                                                                              | 08. bis 0                                                                 | 6.09.                                                                                      | ,                                                                      | Zurücksetzen<br>Ansicht: Klass                                                                                                    | Suche sta                                                                                                   | arten<br><del>•</del> |
| Vermittlungsentge 2. Verfügba                                                                                                    | It 0 EU<br>are Angebote v                                                                                     | IR pro Person<br>von FRA nac                                                                                                    | :h BKK - 26.                                                                                             | 08. bis 0                                                                 | 6.09.                                                                                      | ,                                                                      | Zurücksetzen<br>Ansicht: Klass                                                                                                    | Suche sta                                                                                                   | arten<br>💌            |
| Vermittlungsentge 2. Verfügba Einfach Stan Hin/Rückflug                                                                                                    | It 0 EU<br>are Angebote v<br>dard<br>g Kalendardarst                                                          | R pro Person<br>von FRA nac<br>tellung (7x7 Ta                                                                                        | h BKK - 26.<br>age)                                                                                      | 08. bis 0                                                                 | 6.09.                                                                                      | ,                                                                      | Zurücksetzen<br>Ansicht: Klass                                                                                                    | Suche sta                                                                                                   | arten<br>💌            |
| Vermittlungsentge 2. Verfügba Einfach Stan Hin/Rückflug                                                                                                    | It 0 EU<br>are Angebote v<br>dard<br>g Kalendardarst<br>Rückflug<br>SA 03 09                                  | R pro Person<br>von FRA nac<br>tellung (7x7 Ta<br>Rückflug<br>SO 04 09                                                                | h BKK - 26.<br>age)                                                                                      | 08. bis 0                                                                 | 6.09.<br>Rückflug                                                                          | Rückflug<br>ML 07.09                                                   | Zurücksetzen<br>Ansicht: Klass<br>Rückflug                                                                                                    | Suche sta<br>sisch<br>Rüddfi                                                                                | ug<br>09              |
| Vermittlungsentge  2. Verfügbe Einfach Stan Hin/Rückflug Malle Hinflug DI 23.08.                                                                                                    | It 0 EU<br>are Angebote v<br>dard<br>g Kalendardarst<br>Rückflug<br>sA, 03.09.                                | R pro Person<br>von FRA nac<br>tellung (7x7 Ta<br>Rückflug<br>so, o4.09.<br>532 € MU                                                  | h BKK - 26.<br>Ige)<br>Rüddlug<br>M0, 05.01                                                              | 08. bis 00                                                                | 6.09.<br>Rückflug<br>)1, 06.09.                                                            | Rückflug<br>Mi, 07.09.                                                 | Zurücksetzen<br>Ansicht: Klass<br>Rückflug<br>DO, 08.09.                                                                                                    | Suche sta<br>sisch<br>Rückfl<br>FR, 09                                                                      | ug<br>09.             |
| Vermittlungsentge 2. Verfügbe Einfach Stan Hin/Rückflug Kinflug Di, 23.08. Hinflug MI,24.08.                                                                                          | It 0 EU<br>are Angebote v<br>dard<br>g Kalendardarst<br>Rückflug<br>SA, 03.09.                                | R pro Person<br>von FRA nace<br>tellung (7x7 Ta<br>Rüddflug<br>SO, 04.09.<br>532 € MU<br>532 € MU                                     | h BKK - 26.<br>age)<br>Rüddlug<br>MO, 05.01                                                              | 9. c                                                                      | 6.09.<br>Rüdkflug<br>11, 06.09.                                                            | Rückflug<br>MI, 07.09.                                                 | Zurücksetzen<br>Ansicht: Klass<br>Rückflug<br>DO, 08.09.                                                                                                    | Suche sta<br>sisch<br>Rüdeff<br>FR, 09                                                                      | ug<br>09.             |
| Vermittlungsentge  2. Verfügbt Einfach Stan Hin/Rückflug Mi, 23.08. Hinflug Mi, 24.08. Hinflug DQ, 25.08.                                                                             | It 0 EU<br>are Angebote v<br>dard<br>g Kalendardarst<br>Rückflug<br>SA, 03.09.                                | R pro Person<br>von FRA naco<br>tellung (7x7 Ta<br>Rückflug<br>so, 04.09.<br>532 € MU<br>532 € MU<br>532 € MU                         | h BKK - 26.<br>Ige)<br>Rüddflug<br>MO, 05.01                                                             | 08. bis 0<br>9. c                                                         | 6.09.<br>Rückflug<br>J, 06.09.                                                             | Rüddflug<br>MI, 07.09.<br>531€EY                                       | Zurücksetzen<br>Ansicht: Klass<br>Rückflug<br>DO, 08.09.                                                                                                    | Suche sta<br>sisch<br>Rückfl<br>FR, 09                                                                      | ug<br>09.             |
| Vermittlungsentge  2. Verfügbe Einfach Stan Hin/Rückflug M, 24.08. Hinflug DO, 25.08. Hinflug FR, 28.08.                                                                              | It 0 EU<br>are Angebote v<br>dard<br>g Kalendardarst<br>Rückflug<br>SA, 03.09.<br>▼                           | R pro Person<br>von FRA nac<br>Rückflug<br>SO, 04.09.<br>532 € MU<br>532 € MU<br>532 € MU<br>532 € MU                                 | h BKK - 26.<br>nge)<br>Rüdflug<br>MO, 05.01<br>532 € MI<br>558 € A                                       | 08. bis 00                                                                | 6.09.<br>Rückflug<br>b), oč.o9.<br>678 € AY<br>548 € LX                                    | Rückflug<br>Mi, 07.09.<br>531€EY<br>532€MU                             | Zurücksetzen<br>Ansicht: Klass<br>Rückflug<br>DO, 08.09.                                                                                                    | Suche sta<br>sisch<br>Rüddfi<br>FR. 09                                                                      | Iug<br>09.            |
| Vermittlungsentge<br>■ 2. Verfügbe<br>Einfach Stan<br>■ Hin/Rückflug<br>M. 24.08.<br>Hinflug<br>D. 25.08.<br>Hinflug<br>D. 25.08.<br>Hinflug<br>FR. 26.08.<br>Hinflug<br>SA. 27.08.   | It 0 EU<br>are Angebote v<br>dard<br>g Kalendardarst<br>Rückflug<br>SA, 03.09.<br>✓                           | R pro Person<br>von FRA nace<br>rellung (7x7 Ta<br>Rückflug<br>SO, 04.09.<br>532 € MU<br>532 € MU<br>532 € MU<br>532 € MU             | h BKK - 26.<br>age)<br>Rüdkflug<br>MO, 05.01<br>532 € MI<br>558 € A <sup>1</sup><br>558 € A <sup>1</sup> | 08. bis 0<br>9. c<br>U E<br>Y E                                           | 6.09.<br>Rüdkflug<br>Di, 06.09.<br>578 € AY<br>548 € LX<br>578 € AY                        | Rückflug<br>MI, 07.09.<br>531€EY<br>532€MU<br>538€AY                   | Zurücksetzen<br>Ansicht: Klass<br>Rüdkflug<br>DO, 08.09.<br>565 € EY<br>565 € EY                                                                              | Suche sta<br>sisch<br>Rüdkfi<br>FR, 09<br>582 €<br>586 €                                                    | ug<br>.09.            |
| Vermittlungsentge  2. Verfügbe Einfach Stan Hin/Rückflug DI, 23.08. Hinflug DI, 23.08. Hinflug SD, 25.08. Hinflug FR, 28.08. Hinflug SA, 27.08. Hinflug SA, 27.08. Hinflug SD, 28.08. | It 0 EU<br>are Angebote v<br>dard<br>g Kalendardarst<br>Rückflug<br>SA, 03.09.<br>r<br>4 582 € MU<br>582 € MU | R pro Person<br>von FRA nace<br>Rellung (7x7 Ta<br>Rüdkflug<br>so, 04.09.<br>532 € MU<br>532 € MU<br>532 € MU<br>532 € MU<br>532 € MU | h BKK - 26.<br>age)<br>Rüddflug<br>MO, 05.01<br>532 € M<br>558 € A<br>558 € A<br>558 € A                 | 08. bis 0<br>9. c<br>9. c<br>9. c<br>9. c<br>9. c<br>9. c<br>9. c<br>9. c | 6.09.<br>Rückflug<br>10.08.09.<br>178 € AY<br>178 € AY<br>178 € AY<br>178 € AY<br>131 € EY | Rüdkflug<br>MI, 07.09.<br>531 € EY<br>532 € MU<br>538 € AY<br>532 € MU | Zurücksetzen           Ansicht:         Klass           Rüddflug         DO, 08.09.           DO, 08.09.         S65 € EY           565 € EY         551 € EY | Suche sta           sisch           Rüdkfl           FR, 09           582 €           586 €           565 € | MU PS                 |

### Der 7x7 Kalender

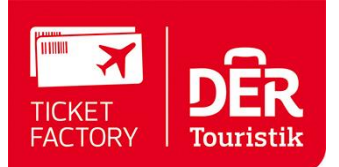

Die Kalendermatrix erleichtert die Navigation zwischen den einzelnen Hinflug- und Rückflugkombinationen und gibt einen Überblick über die günstigsten Preise für die verschiedenen Tage.

In der Matrix steht eine Kurzinfo zu dem günstigsten Tarif pro Hinflug-/Rückflugkombination. Diese Info enthält das Airline Kürzel, die Buchungsklasse und den Preis. Der günstigste gefundene Preis wird fett dargestellt.

#### **Der XXL - Kalender**

Wenn die Angebotsmenge des 7x7 Kalenders einmal nicht ausreicht, kann der Kalender direkt aus dem vorhandenen Display heraus per Mouse-Click erweitert werden. Im Hintergrund erfolgt jeweils ein weiterer Kalender-Scan, der Ihre Anzahl von freien Scans pro Buchung reduziert.

Die Erweiterung des Kalenders ist in sechs verschiedene Richtungen möglich. Per Mouse over wird jeweils angezeigt welche Erweiterung mit dem anklicken des blauen Pfeils erreicht wird.

Der XXL-Kalender zeigt maximal einen Zeitraum von 21 Tagen für mögliche Abflüge und 21 Tage für mögliche Rückflüge an. Für diese 441 Kombinationen von Hin- und Rückflügen werden die Preise ermittelt. Sie haben einen umfassenden Überblick für sich und Ihren Kunden.

#### 2.3.5 Fare Data

Wenn Sie eine Fare Data Abfrage starten, erhalten Sie eine Auflistung aller Tarife. Diese Tarife sind nicht vakanzgeprüft. Die Daten der vorangegangen Abfrage werden übernommen und können im Bedarfsfall geändert werden.

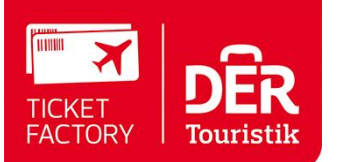

| Tarifsuche                                                                                                    | Fare Data                                       | Cryptic                      | Buchungsübers                          | sicht Wiedervorlage                              | PNR einlesen                     | Informationen           | Einstellungen   | Logout    |           |
|----------------------------------------------------------------------------------------------------|-------------------------------------------------|------------------------------|----------------------------------------|--------------------------------------------------|----------------------------------|-------------------------|-----------------|-----------|-----------|
| 💻 Fare I                                                                                                    | Data Abfrag                                     | je                           |                                        |                                                  |                                  |                         | Deutso          | :h        | -         |
| Nur Hinflug                                                                                                    | oder Hin- und l                                 | Rückflug /                   | Abfragen möglich                       | l.                                               |                                  |                         |                 |           |           |
| Von                                                                                                    | Nach                                            | D                            | atum                                   |                                                  |                                  |                         |                 |           |           |
| FRA                                                                                                    | BKK                                             | 2                            | 6.08.2016                              | □ or                                             | neway                            |                         |                 |           |           |
| ВКК                                                                                                    | FRA                                             | 0                            | 6.09.2016 😨                            |                                                  |                                  |                         |                 |           |           |
| Reisende                                                                                                    |                                                 | Erwachs                      | ener 💌 1 💌                             | Fluggesellschaf                                  | ten                              |                         |                 |           |           |
|                                                                                                    |                                                 |                              |                                        | Serviceklasse                                    | Econ                             | omy 💌                   |                 |           |           |
| Tarifauswah                                                                                                    | I                                               | 🗆 Netto                      |                                        | Ethnic-Netto                                     |                                  | R-Netto                 |                 |           |           |
|                                                                                                    |                                                 | 🗆 Brutto                     |                                        | Ethnic-Brutto                                    |                                  | R-Brutto                |                 |           |           |
|                                                                                                    |                                                 | IATA/N                       | ego                                    |                                                  |                                  |                         |                 |           |           |
|                                                                                                    |                                                 |                              |                                        |                                                  |                                  |                         | Zurücksetzen    | Suche     | e starten |
|                                                                                                    |                                                 |                              |                                        |                                                  |                                  |                         |                 |           |           |
| Information<br>Amadeus/S                                                                                                    | en für Selbstb<br>abre:                         | oucher vo                    | n "DER Touristik                       | Ticket Factory" – Tou                            | r Operator- und                  | Consolidatorpre         | isen (TOP/NET/B | RU) gebuc | :ht in    |
| Zur Ticketbe<br>Bitte entneh                                                                                                    | estellung übers<br>men Sie die T                | spielen Si<br>VN Numm        | e uns den Filekey<br>her oder TVN Fare | y mit der Streckenvers<br>ebasis hier in Fare Da | chlüsselung.<br>ta unter FareBas | se bzw. VN              |                 |           |           |
| Beispiel mit<br>Beispiel in /<br>Beispiel in S                                                                                                    | : TVN Nummer<br>Amadeus: Eing<br>Sabre: Eingabe | r:<br>gabe: RM#<br>e: 5##FRA | #FRA_JFK_LH_I                          | DFLJD9/JFK_FRA_LH<br>D9/JFK_FRA_LH_DFL           | _DFLJD9##(_<br>JD9##(_=Lee       | = Leertaste)<br>rtaste) |                 |           |           |
| Beispiel mit TVN Farebasis:<br>Beispiel in Amadeus: Eingabe: RM##FRA_JFK_LH_DFLKAXTO6W/JFK_FRA_LH_DFLKAXTO6W## ( _ = Leertaste)<br>Beispiel in Sabre: Eingabe: 5##FRA_JFK_LH_DFLKAXTO6W/JFK_FRA_LH_DFLKAXTO6W## ( _ = Leertaste) |                                                 |                              |                                        |                                                  |                                  |                         |                 |           |           |
| Diese Destination ist nur ein Beispiel!!                                                                                                    |                                                 |                              |                                        |                                                  |                                  |                         |                 |           |           |
| Bei IATA/Nego (PUB/NEG) nehmen Sie bitte selbst ein Pricing in Amadeus/Sabre vor.                                                                                                    |                                                 |                              |                                        |                                                  |                                  |                         |                 |           |           |

## Tarifdisplay (noch nicht auf Vakanz geprüft)

| Tarifsu     | iche Fare D                        | ata Cryptic  | Buchungsi | ibersicht | Wiedervorlage | PNR einlesen | Informationen | Einstellunge | n Logout |   |  |  |
|-------------|------------------------------------|--------------|-----------|-----------|---------------|--------------|---------------|--------------|----------|---|--|--|
| + F         | are Data At                        | ofrage       |           |           |               |              |               | Deutso       | h        | • |  |  |
| <b>–</b> Ta | arifübersicht                      |              |           |           |               |              |               |              |          |   |  |  |
| 1371        | 1371 Flugangebote 1 - 150 / 1371 🕨 |              |           |           |               |              |               |              |          |   |  |  |
|             |                                    |              |           |           |               |              |               |              |          |   |  |  |
| Tarif       | Carrier                            | Preis o. Tax | KI        | Zeitraun  | n             | Farebase     | TVN           | Rules        | Auswahl  |   |  |  |
| PUB         | SWISS .                            | 33.00        | K         | 26Aug     | -06Sep        | KNNZ77D      | E             | 1            |          |   |  |  |
| PUB         | SWISS .                            | 102.00       | к         | 26Aug     | -06Sep        | KLNNDE       |               | !            |          |   |  |  |
| PUB         | Austrian                           | 102.00       | к         | 26Aug     | -06Sep        | KLNNDE       |               | !            |          |   |  |  |
| PUB         | ETIHAD                             | 127.00       | т         | 26Aug     | -06Sep        | TLBDDE       |               | !            |          |   |  |  |
| TOP         | ⊙ Lufthansa                        | 128.00       | К         | 16AUG     | -14DEC        |              | KJR           | 9            |          |   |  |  |
| TOP         | ⊙ Lufthansa                        | 128.00       | к         | 16AUG     | -14DEC        |              | KJR           | 9            |          |   |  |  |
| TOP         | SWISS                              | 128.00       | к         | 16AUG     | -14DEC        |              | KH7           | 0            |          |   |  |  |
| TOP         | op <b>Aswiss</b> 128.00            |              |           | 16AUG     | -14DEC        |              | KH7           | 0            |          |   |  |  |

Aus dieser Liste können Sie einige oder alle Tarife auswählen. Für diese Auswahl wird dann eine Vakanzprüfung gestartet. Alle vakanten Tarife werden in der Standard Tarifansicht dargestellt.

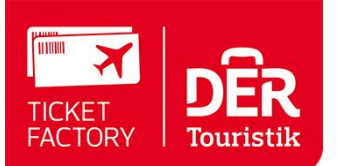

Im Filter- und Sortiermenü auf der linken Seite sehen Sie im Bereich Airlines, die von Ihnen zur Vakanzprüfung ausgewählten Airlines.

| Tarifsuche Fare Data  | Cryptic Buchungsübers | icht Wiedervorlage PNR                       | einlesen Informationen Einstel | lungen Logout  |
|-----------------------|-----------------------|----------------------------------------------|--------------------------------|----------------|
| + 1. Abfrage          |                       |                                              |                                | Deutsch 🗾      |
| 2. Verfügbare Ang     | ebote von FRA nach    | BKK - 26.08. bis 06.09                       | 9. Ansicht:                    | Klassisch 💌    |
| Einfach Standard      |                       |                                              |                                |                |
| + 25 Flugangebote     | Angebot (Excel)       | 1 - 15 / 25                                  | Sortieren nach:                | Preis 💌        |
| Ticketing Carrier Ope | erating Carrier       | Reisezeit hin/rück<br>(inkl. Umsteigezeiten) | Minirules                      | Gesamtpreis €  |
| 🛨 🕂 SWISS LX          | , LH , CL (ohne DCC)  | 14:00h / 24:10h                              | PUB AS 🕐 1/1 💾 FEE             | <b>547</b> .44 |
| 🛨 🕂 SWISS LX          | , LH (ohne DCC)       | 14:00h / 24:10h                              | PUB AS 🕑 1/2 💾 FEE             | <b>549</b> .65 |
| 🛨 🛃 SWISS LX          | , LH (mit DCC)        | 14:00h / 24:10h                              | PUB AS 🕑 1/1 💾 FEE             | 555 .44        |
| 🛨 🛃 SWISS LX          | , LH (mit DCC)        | 14:00h / 24:10h                              | PUB AS 🕑 1/2 💾 FEE             | <b>563</b> .07 |

## **3** Verwaltungsbereiche

In der Menü-Leiste haben Sie die Möglichkeit ohne Umwege in die Bereiche Buchungsübersicht, Wiedervorlage, PNR einlesen und Einstellungen zu wechseln.

### 3.1 Buchungsübersicht

In der Buchungsübersicht können Sie getätigte Buchungen schnell finden und weiterbearbeiten.

Sie können Buchungen anhand von

- Filekey (PNR-Nummer)
- Name
- Buchungsdatum (Zeitraum)
- Abreisedatum (Zeitraum)

suchen und aufrufen.

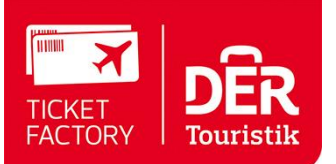

| Tarifsuche Fa | are Data | Cryptic B | uchungsüb | ersicht    | Wiedervorlage | PNR einlesen | Informationen | Einstellungen | Logout     |     |
|---------------|----------|-----------|-----------|------------|---------------|--------------|---------------|---------------|------------|-----|
| Buchung       | gsübersi | cht       |           |            |               |              |               | Deutsch       |            | -   |
| Filekey       |          |           | Suc       | he starte: | en            |              |               |               |            |     |
| Name          |          |           | Suc       | he starte  | en            |              |               |               |            |     |
| Buchungsdatu  | m von    |           | bis       |            |               |              |               |               |            |     |
| Reisedatum    | von      |           | bis       |            |               |              |               |               |            |     |
| Offene PNR    |          | Bestellte | e PNR     | Stor       | nierte PNR    | Erledigt     | e PNR         | Abgeflogene   | e PNR      |     |
| anzeigen      | •        | nicht ar  | nzeigen 💌 | nic        | ht anzeigen 💌 | nicht ar     | nzeigen 💌     | nicht anzei   | gen 💌      |     |
|               |          |           |           |            |               |              |               |               | anzei      | gen |
| Filekey N     | lachname | Vorna     | me Gebu   | cht am     | Von - Nach    | Reisedatum   | Status        | Т             | icket Limi | t   |
| 69MP3P V      | VALTER   | NADIN     | IE 30.05  | .2016      | FRA - BKK     | 26.08.2016   | Offen Er      | edigt? 1      | 5.06.2016  |     |

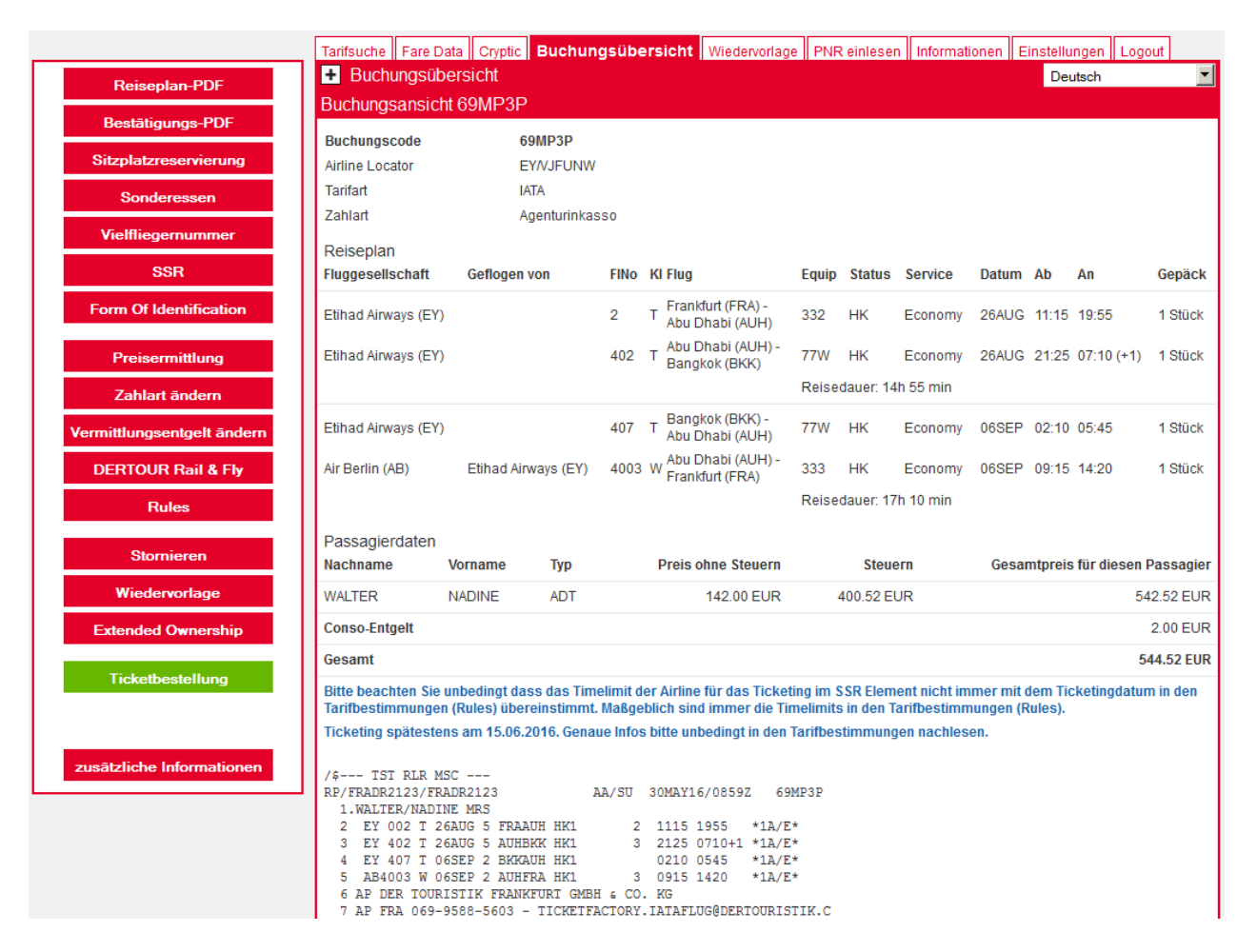

Im Bereich Buchungsübersicht können Sie

- PDF-Datei als Reiseplan und Reisebestätigung erzeugen
- Sitzplatzreservierungen direkt aus einem graphischen Sitz-Plan heraus vornehmen
- Sonderessen bestellen
- Die Vielflieger Nummer eingeben

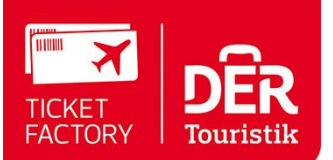

- Die SSR Nummer eingeben
- Ein Form of Identification (FOID) eingeben
- Den Preis erneut ermitteln
- Die ursprünglich eingegeben Zahlart ändern
- Vermittlungsentgelt ändern
- DERTOUR Rail & Fly bei IATA-Tickets dazu buchen
- Die Rules einsehen
- Eine Reservierung stornieren oder auf Wiedervorlage legen
- Extended Ownership, hier können die Amadeus Nutzer sich den PNR direkt in Amadeus darstellenn
- Bestellung der Tickets
- Der Button zusätzliche Informationen leitet Sie mit einem Klick direkt auf die Seiten von Check my Trip, die Einreisebestimmungen
- des gebuchten Landes und zu unserem Serviceportal ComeCloser.

#### Sitzplatzreservierung

Die Anzeige des graphischen Sitzplans und die Reservierung eines Platzes bieten wir basierend auf den Möglichkeiten der verschiedenen Airlines an. Wenn beispielweise aufgrund von Strecke und Tarifart von der Airline keine Sitzplatzreservierung ermöglicht, gilt dies natürlich auch hier.

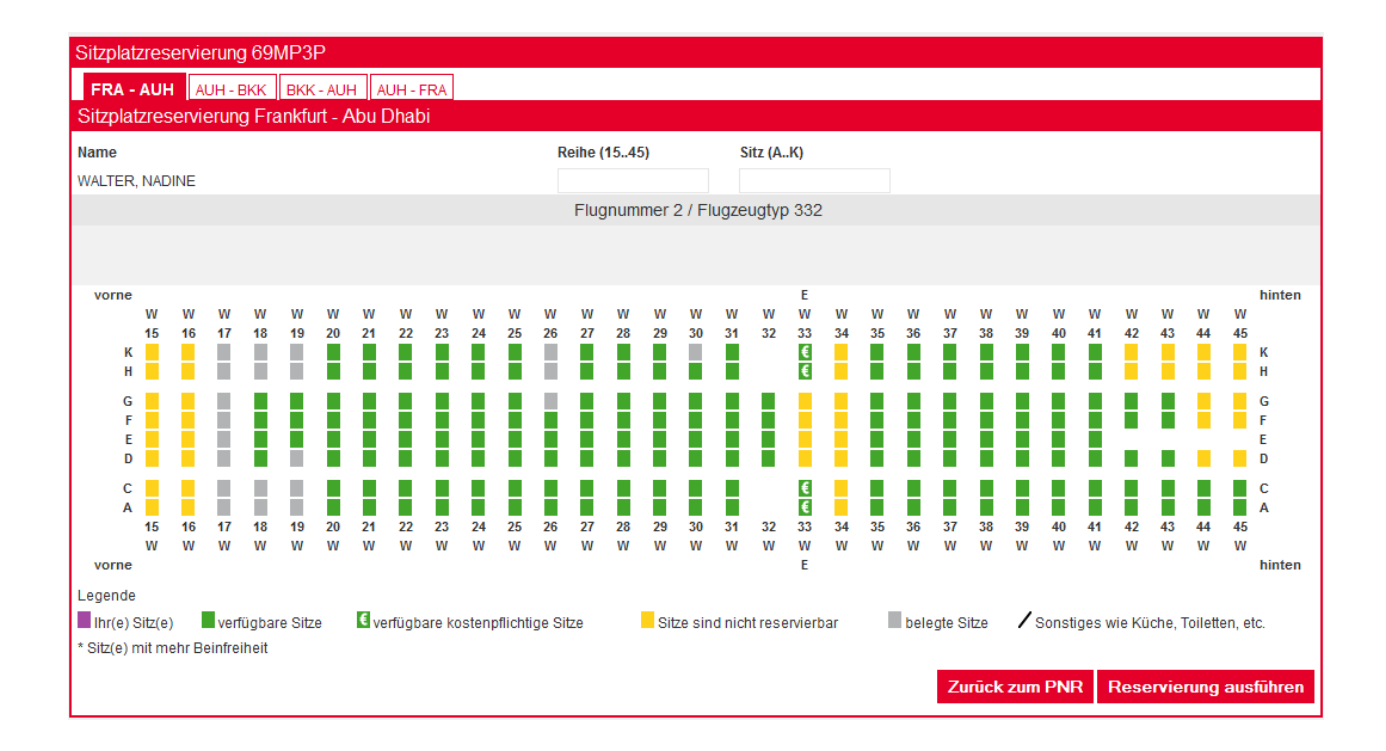

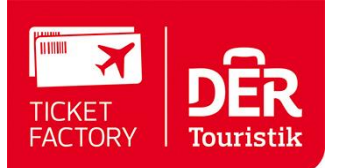

## 3.2 Wiedervorlage

Durch die Wiedervorlage-Funktion behalten Sie leicht den Überblick. Geben Sie einfach das gewünschte Wiedervorlage-Datum aus und ergänzen Sie den Grund (als Freitext) für die Wiedervorlage.

| Wiedervorlage - Buc      | hungscod     | e 69MP3F      |            |  |                |           |
|--------------------------|--------------|---------------|------------|--|----------------|-----------|
| Wiedervorlage am         | 30 05        | 2016          |            |  |                |           |
| Tragen Sie den Grund für | die Wiedervo | rlage hier ei | (optional) |  |                |           |
| Ticketorder: WALTER      | am 26.08.    | nach Bang)    | k          |  |                |           |
|                          |              |               |            |  |                |           |
|                          |              |               |            |  |                |           |
|                          |              |               |            |  | Zurück zum PNR | Speichern |

Nach Speicherung erscheint diese Buchung nun in der Rubrik Wiedervorlage und zusätzlich auf der Eingangs- bzw. Tarifsuche-Seite

| Tarifsuche Fare Data | a Cryptic Buchungsüber | sicht Wieder | vorlage PNR einlesen Informationen Einst   | ellungen | Logout   |
|----------------------|------------------------|--------------|--------------------------------------------|----------|----------|
| Wiedervorlage Lis    | ste für nadinetest     |              |                                            | Deutsch  | •        |
| Buchungscode         | Wiedervorlage am       | Expedient    | Bemerkung                                  |          |          |
| 69MP3P               | 30.05.2016             | NW           | Ticketorder: WALTER am 26.08. nach Bangkok |          | erledigt |

Auf der Eingangs- bzw. Tarifsuche-Seite erscheint im unteren Bereich die Liste, mit den Buchungen die für den aktuellen Tag auf Wiedervorlage gelegt wurden.

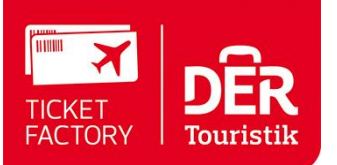

| Tarifsuche Fare     | Data Cryptic Buchungs   | übersicht Wiederv | orlage PNR einlesen       | Informationen    | Einstellungen    | Logout        |
|---------------------|-------------------------|-------------------|---------------------------|------------------|------------------|---------------|
| 1. Abfrage          |                         |                   |                           |                  | Deutsch          | •             |
| Einfach Standa      | ird                     |                   |                           |                  |                  |               |
| Von Um              | kreis Nach U            | Imkreis Direkt D  | )atum Uhrzei              | t                | Flexibilität     | Via           |
| FRA                 | ▼ BKK                   | ▼ □ :             | 26.08.2016 🛐              | ▼ Abflu          | ig 🔻             | •             |
| вкк                 | FRA                     |                   | 06.09.2016                | ▼ Abflu          | ig 🔻             | •             |
| □ Oneway □ m        | nehr Strecken 🛛 Nur Dir | ektflüge 🛛 🗖 güns | tigster Tarif pro Airline | 🗆 Rail & Fly 🖸   | B                |               |
| Reisende            | Erwachsener 💌 1 🕚       | Airline(s)        |                           |                  |                  |               |
|                     | Kind 🔽 0                | Buchungsklasse    | n                         |                  |                  |               |
|                     | Kleinkind 🔽 0           | Airline-Allianzen |                           | •                |                  |               |
|                     |                         | Kabinenklasse     | Economy                   | erlauben         | abinenklasse bei | Zubringern    |
| Tarifauswahl        | Netto                   | Ethnic-Netto      | TOUR-Ne                   | etto             |                  |               |
|                     | 🗖 Brutto                | Ethnic-Brutto     | C TOUR-Br                 | utto             |                  |               |
|                     | IATA/Nego               | Flex              |                           |                  |                  |               |
| Gepäck              | 🗖 Nur Tarife mit Gepäck |                   |                           |                  |                  |               |
| Vermittlungsentgelt | 0 EUR pro Perso         | n                 |                           |                  |                  |               |
|                     |                         |                   |                           |                  | Zurücksetzen     | Suche starten |
|                     |                         |                   |                           |                  |                  |               |
|                     |                         |                   |                           |                  |                  |               |
| Heutige Wieden      | vorlage Liste für nadin | etest             |                           |                  |                  |               |
| Buchungscode        | Wiedervorlage am        | Expedient         | Bemerkung                 |                  |                  |               |
| 69MP3P              | 30.05.2016              | NW                | Ticketorder: WALTER       | R am 26.08. nach | Bangkok          | erledigt      |
|                     |                         |                   |                           |                  |                  |               |

### **3.3 PNR Einlesen**

Mit dieser Funktion können Sie Buchungen einlesen, die nicht mit dem DERTOUR Flugfinder, sondern in Amadeus direkt angelegt wurden.

Wird eine solche Buchung von Ihnen importiert, kann diese wie eine normale DERTOUR Flugfinder Buchung weiter bearbeitet werden. Mit dieser Funktion können ausschließlich Amadeus Buchungen eingelesen werden, nicht jedoch TOMA Buchungen.

Lässt sich eine Buchung nicht einlesen, überprüfen Sie bitte folgendes:

- Die Buchung muss unter dem von Ihnen eingegebenen Buchungscode vorhanden sein
- Der eingegebene Nachname muss exakt mit mindestens einem Nachnamen in der gesuchten Buchung übereinstimmen
- Die Buchung darf nicht storniert sein.

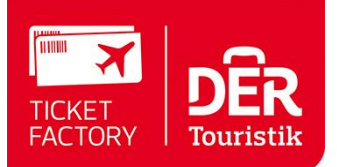

Sind alle diese Kriterien erfüllt, so kann es noch Probleme mit der Freischaltung zwischen Ihrer (Reisebüro) Office ID und der Office ID des Consolidators geben. Setzen Sie sich bitte zur Prüfung der Einstellungen mit Ihrem Consolidator in Verbindung.

## 3.4 Preisermittlung / erneutes Pricing

Ein erneutes Pricing ist notwendig, wenn Sie eine Buchung nicht am Buchungstag bestellen oder bei der Preisvalidierung während des Buchungsprozesses ein Fehler auftrat. Sie können vor dem Pricing die Tarifart wählen, für die das Pricing ausgeführt werden soll.

War das Pricing erfolgreich, wird der ermittelte Preis angezeigt. Klicken Sie auf den "Weiter" Button, wird dieser Preis gespeichert. Klicken Sie den "Zurück" Button, wird dieser Preis verworfen.

Auf der nächsten Seite können Sie diverse Eingaben machen, z.B. Zahlart oder ein zusätzliches Entgelt festlegen. Werden die dort gemachten Eingaben mit dem Speichern Button bestätigt, können Sie auswählen, ob Sie die Buchung nun bestellen oder zurück zur Detailansicht möchten.

## 4 Einstellungen

Hier können Sie ihre eigene Kalkulation hinterlegen. Näheres entnehmen Sie bitte der hinterlegten Anleitung.

## 4.1 proFee Verwaltung

In der proFee Verwaltung können Sie Ihre Kalkulation für die verschiedenen Margen festlegen.

Es steht Ihnen hier ein Standard-, Einfach- und Experten-Modus zur Verfügung.

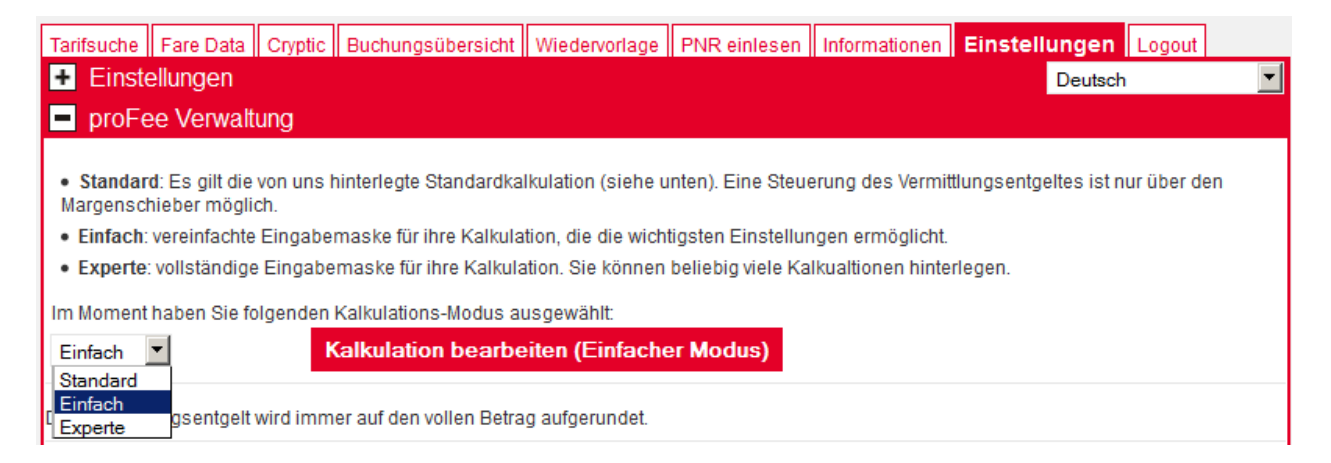

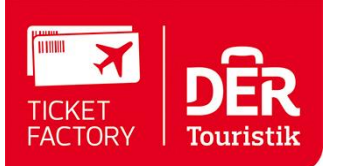

### Einfacher Modus:

| Kalkulationseingabe für nadinetest - Einfacher Modus |            |        |    |                            |                      |         |      |         |      |                            |                             |                                |                       |
|------------------------------------------------------|------------|--------|----|----------------------------|----------------------|---------|------|---------|------|----------------------------|-----------------------------|--------------------------------|-----------------------|
|                                                      | Fix Prozen |        | nt | prozentuale Berechnung vom |                      | Minimum |      | Maximum |      | Berechnung Service Entgelt | Darstellung Service Entgelt | MwSt-Anwendung                 |                       |
| IATA innerdeutsch                                    | 0.00       | EUR    | 0  | %                          | Flugpreis (ohne Tax) | •       | 0.00 | EUR     | 0.00 | EUR                        | pro Passagier               | extra ausweisen 💌              | MwSt nie hinzurechnen |
| IATA Europa                                          | 0.00       | EUR    | 0  | %                          | Flugpreis (ohne Tax) | •       | 0.00 | EUR     | 0.00 | EUR                        | pro Passagier               | extra ausweisen 💌              | MwSt nie hinzurechnen |
| IATA weltweit                                        | 0.00       | EUR    | 0  | %                          | Flugpreis (ohne Tax) | •       | 0.00 | EUR     | 0.00 | EUR                        | pro Passagier               | extra ausweisen 💌              | MwSt nie hinzurechnen |
| Net innerdeutsch                                     | 0.00       | EUR    | 0  | %                          | Flugpreis (ohne Tax) | •       | 0.00 | EUR     | 0.00 | EUR                        | pro Passagier               | in den Flugpreis inkludieren 💌 | MwSt nie hinzurechnen |
| Net Europa                                           | 0.00       | EUR    | 0  | %                          | Flugpreis (ohne Tax) | •       | 0.00 | EUR     | 0.00 | EUR                        | pro Passagier               | in den Flugpreis inkludieren 💌 | MwSt nie hinzurechnen |
| Net weltweit                                         | 0.00       | EUR    | 0  | %                          | Flugpreis (ohne Tax) | •       | 0.00 | EUR     | 0.00 | EUR                        | pro Passagier               | in den Flugpreis inkludieren 💌 | MwSt nie hinzurechnen |
| Nego innerdeutsch                                    | 0.00       | EUR    | 0  | %                          | Flugpreis (ohne Tax) | •       | 0.00 | EUR     | 0.00 | EUR                        | pro Passagier               | extra ausweisen                | MwSt nie hinzurechnen |
| Nego Europa                                          | 0.00       | EUR    | 0  | %                          | Flugpreis (ohne Tax) | •       | 0.00 | EUR     | 0.00 | EUR                        | pro Passagier               | extra ausweisen 💌              | MwSt nie hinzurechnen |
| Nego weltweit                                        | 0.00       | EUR    | 0  | %                          | Flugpreis (ohne Tax) | •       | 0.00 | EUR     | 0.00 | EUR                        | pro Passagier               | extra ausweisen 💌              | MwSt nie hinzurechnen |
|                                                      |            |        | _  |                            |                      |         |      |         |      |                            |                             |                                |                       |
| Zurück zur Übersicht                                 | Spe        | ichern |    |                            |                      |         |      |         |      |                            |                             |                                |                       |

### 4.2 Agenturdaten

Im Bereich Agentur-Daten tragen Sie Ihre Agentur-Daten ein. Diese Adress-, Telefon-, Fax- und Email-Angaben werden u.a. zur Erstellung der Anmeldung und für den Reiseplan verwendet.

Ihr Reisebüro Logo können Sie als JPG-Datei hochladen. Ferner können Sie festlegen welcher Flughafen standartmäßig vorbelegt sein soll. Das gleiche gilt auch für den Ferien-Kalender.

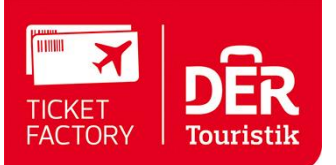

| Tarifsuche Fare Data Cryptic Buch                                    | ungsübersicht Wiedervorlage PNR einlesen Informationen Einstellungen Logout                      |
|----------------------------------------------------------------------|--------------------------------------------------------------------------------------------------|
| + Einstellungen                                                      | Deutsch                                                                                          |
| Agenturdaten                                                         |                                                                                                  |
|                                                                      |                                                                                                  |
| Reisebüro / Firmenname                                               | DER Touristik Frankfurt GmbH & Co. KG                                                            |
| Straße, Nr.                                                          | Emil-von-Behring-Str. 6                                                                          |
| PLZ, Ort                                                             | 60424 Frankfurt                                                                                  |
| Email Adresse                                                        | ticketfactory.iataflug@dertouristik.com                                                          |
| Telefonnummer                                                        | +49 69 9588-5603                                                                                 |
| Fax                                                                  | f: +49 69 9588-3207                                                                              |
| Ihr Logo hochladen                                                   |                                                                                                  |
| Das hier hochgeladene Logo wird automa<br>Format hochgeladen werden. | tisch auf das Bestätigungs-PDF bei Buchungsabschluss gesetzt. Das Logo muss im .gif oder im .jpg |
| Zur Zeit wird folgendes Logo verwendet:                              |                                                                                                  |
|                                                                      | TICKET<br>FACTORY TOURISTIK                                                                      |
|                                                                      | l ogo löschen                                                                                    |
|                                                                      | Logo losciten                                                                                    |
| Ihr Logo hochladen                                                   | Durchsuchen Keine Datei ausgewählt.                                                              |
| Extended Ownership Office ID                                         |                                                                                                  |
| Sprache                                                              | Deutsch 💌                                                                                        |
| Tarifsuche / Fare Data                                               |                                                                                                  |
| Standard Abflugort                                                   |                                                                                                  |
| Standard Zielort                                                     |                                                                                                  |
| Standard Schulferien Staat                                           | Deutschland 💌                                                                                    |
| Standard Schulferien Bundesland                                      | Hessen                                                                                           |
| Tarifansicht                                                         | □ Alle Tarife aufgeklappt darstellen                                                             |
| Buchungsübersicht                                                    |                                                                                                  |
| Offene PNR                                                           | anzeigen 🔻                                                                                       |
| Bestellte PNR                                                        | nicht anzeigen 🔽                                                                                 |
| Stornierte PNR                                                       | nicht anzeigen                                                                                   |
| Erledigte PNR                                                        | nicht anzeigen 💌                                                                                 |
| Abgeflogene PNR                                                      | nicht anzeigen 💌                                                                                 |
|                                                                      | Speichern                                                                                        |